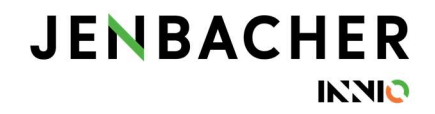

## SupplyOn: User Management - How to assign new roles

You need SupplyOn Admin rights to change the roles of your colleagues.

Go to 'Administration' > 'User Management'

|                    | My SupplyOn            | SupplyOn Services <b>v</b> | Administration    | ▼ New | rs     |
|--------------------|------------------------|----------------------------|-------------------|-------|--------|
|                    |                        |                            | My User Account   |       |        |
| My SupplyOn > My S | SupplyOn:SupplyOn Serv | My Substitutes             |                   |       |        |
|                    |                        | s                          | u User Management |       | ns and |
|                    |                        |                            | Customer Respons  | sible |        |
|                    |                        |                            | Company           |       |        |

Click on the tab 'User accounts' to see all existing users.

To assign new roles to a single user, click on the drop-down arrow of the required user and choose 'Change Roles'. (1) For changing the roles of several users at once, check the required boxes and 'Assign roles'. (2)

|                                   | My SupplyOn                          | Supp      | lyOn Services ▼ | Admin      | istration ▼  | News      |
|-----------------------------------|--------------------------------------|-----------|-----------------|------------|--------------|-----------|
| My SupplyOn > Use                 | er management: User ad               | ccounts   | ottings         |            |              |           |
| Name, user ID, e-ma               | User accounts                        | Service s | h Reset search  |            |              |           |
| All users O Locke Advanced Search | ed users O Active users              | 2.4       | Name            |            |              | Departmen |
|                                   | 3A ▼                                 | Sort. 💌   | Name            |            |              | Departmen |
|                                   | <0 ▼<br>RA ▼                         |           |                 |            |              |           |
| INNIO_ACC_Tr                      | aining  Change Roles                 |           |                 | 2          |              |           |
| Unlock user                       | Res<br>Create copy<br>Change user ID | ck users  | Delete user As  | sign roles | Download CSV | ]         |
| 15 Entries Select al              | D€                                   |           |                 |            |              |           |

## 

Click on 'Expand all' to see the detailed list of roles and to assign or remove roles via the checkboxes.

Don't forget to 'Save' your changes.

| My SupplyOn > User management: User accounts > Roles of                                                                                                    |                   |                          | oles of                                                                                                    |                                                                                                    | Help and support   Print   Message to support                                                                                                    |  |  |
|----------------------------------------------------------------------------------------------------|-------------------|--------------------------|----------------------------------------------------------------------------------------------------|----------------------------------------------------------------------------------------------------|----------------------------------------------------------------------------------------------------|--|--|
| Master dat                                                                                                    | a Roles           | Service settings         | Substitutes                                                                                                    | Privacy settings                                                                                                    |                                                                                                    |  |  |
| You are curr                                                                                                    | ently modifying   |                          |                                                                                                    |                                                                                                    |                                                                                                    |  |  |
| Expand the gro                                                                                                    | ups for a more p  | recise roles assignment. |                                                                                                    | Sa                                                                                                    | Image: region of the second second |  |  |
| Company                                                                                                    | Administration (a | assigned)                |                                                                                                    |                                                                                                    | Collapse 🚺                                                                                                    |  |  |
| Role                                                                                                    |                   |                          | Status                                                                                                    | Description                                                                                                    |                                                                                                    |  |  |
| CompanyAdmin assigned                                                                                                    |                   | Manage con<br>included.  | Manage company data. For suppliers, the authorizations of the roles "BusinessDirectorySupplierStandard" and "SLMSupplierAll" are<br>included. |                                                                                                    |                                                                                                    |  |  |
| Control                                                                                                    | PointAdmin        |                          | assigned                                                                                                    | Creation and                                                                                                    | administration of sites in the Supply Chain Directory. Article data administration.                                                                                                    |  |  |
| CorporateGroupMasterDataAdmin assigned Master data                                                                                                    |                   | Master data              | Master data administration for companies within a group.                                                                                      |                                                                                                    |                                                                                                    |  |  |
| Cortract a                                                                                                    | nd Invoice (not a | ssigned)                 |                                                                                                    |                                                                                                    | Expand                                                                                                    |  |  |
| Log stics and Finance (partially assigned)                                                                                                    |                   |                          |                                                                                                    |                                                                                                    | Collapse 🚹                                                                                                    |  |  |
| Role                                                                                                    |                   |                          | Status                                                                                                    | Description                                                                                                    |                                                                                                    |  |  |
| GTDIm                                                                                                    | oortSellerStd     |                          | not assign                                                                                                    | Access to Lo                                                                                                    | ugistics & Finance Global Trade data.                                                                                                    |  |  |
| PackageDataSellerRead         not assigned           View the package related supplier master data for articles, packing material and packing instructions. View the package related customer packing material. |                   |                          |                                                                                                    | kage related supplier master data for articles, packing material and packing instructions. View the package related customer<br>er data and the customer packing material. |                                                                                                    |  |  |

If you are modifying your own roles as administrator, you can only 'request' changes and have to confirm the change in a 2<sup>nd</sup> step.

To do so, go again to 'Administration' > 'User Management'.

On this page you can see if requested roles need to be confirmed. A link to confirm the roles will appear.

|                                             | My SupplyOn            | SupplyOn Services <b>•</b>          | Administration • No  | ews             | INNIO TRG Acceptance -                |
|---------------------------------------------|------------------------|-------------------------------------|----------------------|-----------------|---------------------------------------|
|                                             |                        |                                     | My User Account      |                 |                                       |
| My SupplyOn > User management: My work area |                        |                                     | My Substitutes       |                 | Help and support   Print   M          |
| My work area                                | User accounts          | Service settings                    | User Management      |                 |                                       |
|                                             |                        |                                     | Customer Responsible |                 |                                       |
| Helestele and so                            |                        |                                     | Company              |                 | Quist and some                        |
| Unicck locked users                         |                        |                                     | Logistics Settings   | Compse <b>T</b> | Create user                           |
|                                             |                        |                                     | Contract & Invoice   |                 | <ul> <li>Assign roles</li> </ul>      |
|                                             |                        |                                     |                      |                 | Unlock user     Reset password        |
| These external u                            | sers are ready for mer | ge                                  |                      | Expand          |                                       |
| Confirm request                             | ed roles               |                                     |                      | Collapse        | i i i i i i i i i i i i i i i i i i i |
|                                             | There are presently no | requested roles for you to confirm. |                      |                 |                                       |
| Confirm new use                             | ers                    |                                     |                      | Collapse 打      |                                       |
|                                             |                        |                                     |                      |                 |                                       |